# Assigning a new app version to a terminal

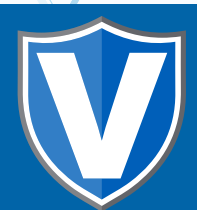

# **STEP 1**

# Go to **www.online.valorpaytech.com** and enter your login credentials.

| Email       |                 |         |
|-------------|-----------------|---------|
|             |                 |         |
| Password    |                 | PAYTECH |
| Remember Me | Forgot Password |         |
| SIGN        | IN              |         |

# **STEP 2**

#### Select Device Management in the sidebar menu.

| NAMES AND ADDRESS OF                                                                                                    | VALOR                                   | JOHN FAY'S TEST MERCHANT |                       |                        |               |
|----------------------------------------------------------------------------------------------------|-----------------------------------------|--------------------------|-----------------------|------------------------|---------------|
| Dashboard                                                                                                    | *1.CD3.22                               |                          |                       |                        |               |
| User Management                                                                                                    | [                                       | 1                        | í.                    | 1                      | r i           |
| Termactions.                                                                                                    | \$0                                     | \$1.15                   | \$0                   | \$0.02                 | \$1.15        |
| riaal Terminal                                                                                                    | Last Month                              | Current Month            | Current Day           | Average Volume per day | Average Ticke |
| Device Management                                                                                                    | (Tatal Wolkerse)                        | (Total Vitouter)         | (Filled Wolvervey     | (test 3 Months)        | Dert 3 Moren  |
| Engage My Customens                                                                                                    |                                         |                          | 10000012000           |                        |               |
| and the second second sec |                                         |                          | Current Mont          | h Transactions         |               |
| Prometions                                                                                                    |                                         |                          |                       |                        |               |
| Promettions<br>Valor Biseld RT                                                                                                    |                                         | A                        |                       |                        |               |
| hamentione<br>valor titled RT<br>contect Us                                                                                                    |                                         |                          |                       |                        |               |
| remettorns<br>alor tilvield RT<br>onthect Lie<br>Ny Ticketta                                                                                                    | 30.<br>30<br>30                         |                          | , de¥vent μ≉ ≺cd334/8 |                        |               |
| Nation IBNeld RT<br>Contract Un<br>Very Tickets<br>My Setting                                                                                                    | 15.1<br>20<br>30.2<br>30.2              |                          |                       |                        |               |
| ometions<br>alor Bisield RT<br>antiect Liu<br>y Tickets<br>y Setting<br>sports                                                                                                    | 811<br>31<br>32<br>32<br>32<br>32<br>32 | A                        | 1 Douis               | a Managamar            |               |

#### **STEP 3**

Use the search bar to search for the EPI you want to **Assign App** for.

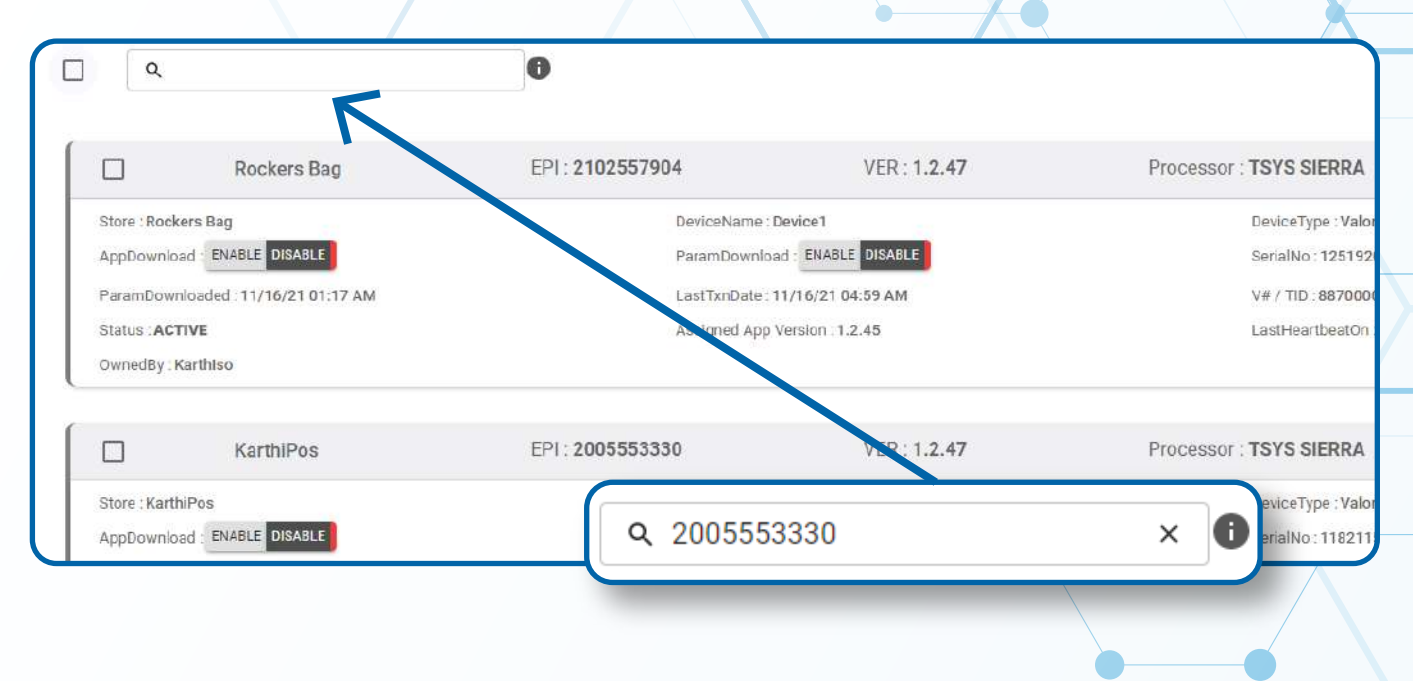

# **STEP 4**

Once your desired device card shows up, click the checkbox at the top left corner of the card.

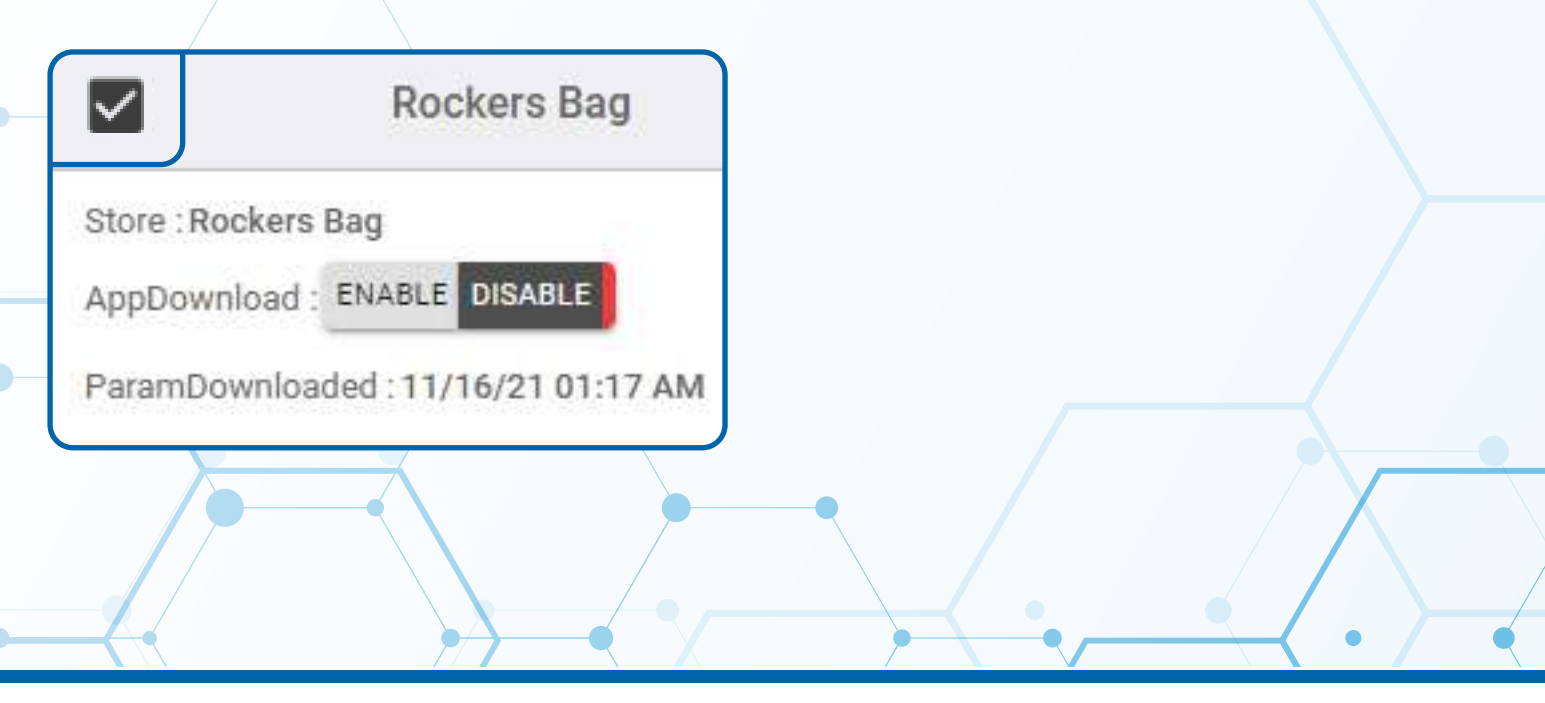

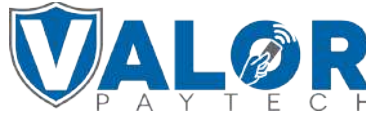

**MERCHANT | PORTAL** 

#### **STEP 5**

Click the **Action** button at the top right corner of the page and from the drop down list click **Assign App** 

|                  |                        |                     | 4   | Export                |          |
|------------------|------------------------|---------------------|-----|-----------------------|----------|
| EPI : 2034367999 | VER : 1.2.37           | Processor : TSYS SI | Ē   | 22<br>Download Report | 25-2900  |
| DeviceName       | Device1                | Devic<br>Serial     | =   | Application Summary   |          |
| AppDownloa       | aded:08/25/21 02:07 AM | LastT               | 0   | Enable AppDownload    | Action - |
| Status:ACTI      | VE                     | Assig               | ۲   | Disable AppDownload   |          |
| OwnedBy:RI       | IS Test ISO            |                     | 0   | Enable ParamDownload  |          |
|                  |                        |                     | ۲   | Disable ParamDownload | _        |
|                  |                        | Rows per p          | (P) | Assign App            | < > >1   |

### STEP 6

Proceed to click the dropdown list on the pop up box that appears and select your desired **App version**. Click **Assign**.

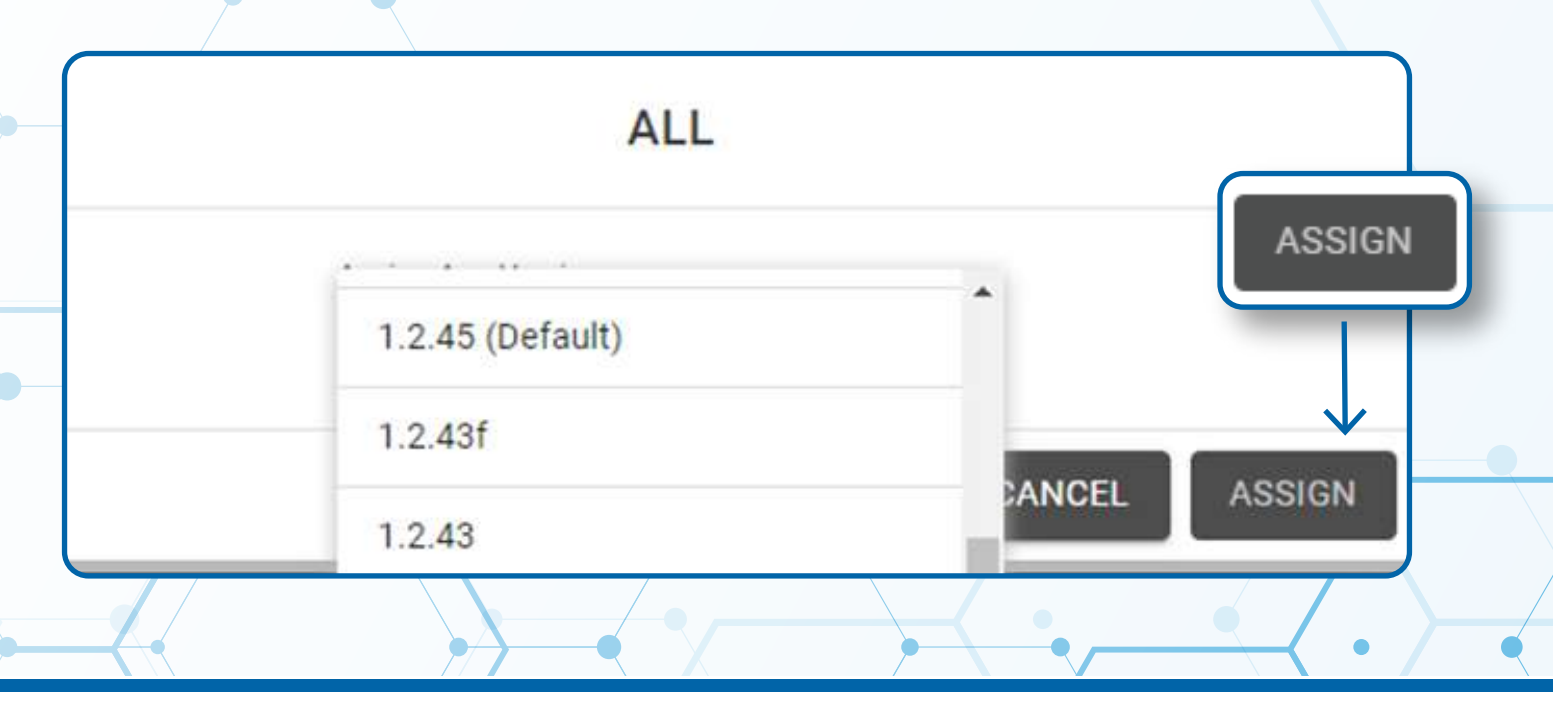

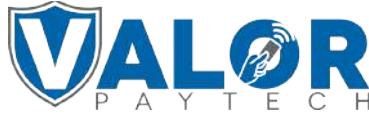

**MERCHANT | PORTAL** 

An app download will cause a terminal to batch out transactions, please consult with the merchant about how this process works before proceeding

# STEP 7

Perform a **Parameter download** on the terminal by hitting  $\bigstar$  < 6 < OK to update the terminal's software to the app version you have assigned it.

| 10/1       | ( 11-       | 12:30              |
|------------|-------------|--------------------|
| F          | AVORITES    |                    |
| 6. Down    | load Packag | ge                 |
| 7. Comm    | Config      |                    |
| 8. Reboo   | t           |                    |
| 9. Start R | D           |                    |
|            |             |                    |
|            |             |                    |
|            |             | $\mathbf{\Lambda}$ |
|            |             |                    |
|            |             |                    |
|            |             |                    |
|            |             | -•                 |
|            |             |                    |

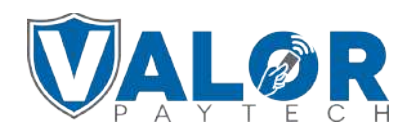

**MERCHANT | PORTAL**